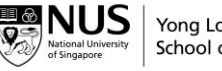

AY24/25 Vol 2 (08 August 2024) Brought to you by Dean's Office Education Technology Unit at NUS-YLL School of Medicine Previously in Vol 2

#### **Reset PIN for Assessments**

- 1. Login to Entrada and click on your name at the top right
- 2. Click on your Name/Initials at the top right
- 3. Click "My Profile"
- 4. Click "PIN and Account Information" and "Reset my PIN"
- 5. Click "Save Profile"

#### Login Dos and Don'ts

#### For Users with NUS Credentials

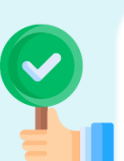

- Select NUS-User to login
- Enter your NUS Email
  - If you have forgotten your NUSNET ID, contact itcare@nus.edu.sg
  - If need to reset NUS User password, go to the NUS IT password portal
- If in doubt, contact itcare@nus.edu.sg
- Approve sign-in via the **Microsoft Authenticator** application.
  - If you have not done so, refer here to set up MFA
  - If in doubt, contact itcare@nus.edu.sg

- Do not click on Forgot your
   Password to reset your
   password
- Do not use Entrada PIN as your password
  - Entrada PIN is for Ad-Hoc triggered assessment forms only

#### For Users with Non-NUS Credentials

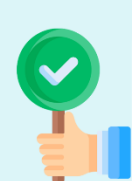

- Select Non-NUS User to login
- Enter your **username** 
  - If your HCI email address is jack\_lim@institution.com, your username is jack\_lim
  - If uncertain, check your institution work email box for email with Subject Title "Entrada Login for Faculty"
  - If need to reset password, click on Forgot your password, and follow instructions as given

- Do not use personal email (gmail, yahoo, etc) to reset password
- Do not use Entrada PIN as your password
  - Entrada PIN is for Ad-Hoc triggered assessment forms only

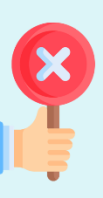

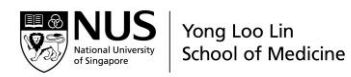

#### Introduction

<u>Entrada</u> is an open-source web-based Integrated Teaching and Learning Platform<sup>™</sup> created to allow learners, teachers, and administrators a simple way of accessing, interacting, and managing information within NUSMed's educational environment.

| 🦰 Entrada                                                    |                                                                                             |                                                            | Admin1 Logout                  |
|--------------------------------------------------------------|---------------------------------------------------------------------------------------------|------------------------------------------------------------|--------------------------------|
| Dashboard Communities Curriculum -                           | Courses Learning Events People Search Admin -                                               |                                                            |                                |
| My Bookmarks<br>Yeu can bookmark this page 🗸<br>Add Bookmark | Entrada ME Message Center<br>The Message Center is currently empty.                         |                                                            | • Previously Read Messages     |
| My Communities                                               | Add RSS Feed Stooly RSS Feeds                                                               |                                                            |                                |
| Search Communities Q                                         | NUS Public Events                                                                           | Insider Medicine                                           |                                |
| Entrada for Administrators                                   | Skype for Business General User Briefing 2                                                  | Aerobic exercise may reduce severity                       | asthma symptoms                |
| Entrada for Faculty Members<br>Patient Based Program (PBP)   | [Talk] A Heap of Sherds, A Cache of Stories: Ceramics and<br>Settlement Patterns in Myanmar | Maintaining a healthy weight during pr<br>mother and child | egnancy greatly beneficial for |
| Phase I (AY17/18)                                            | Movies On The House: Wonder Woman (PG13)                                                    | Link between teen mothers and autism                       | r                              |
| Undergraduate Curriculum Committee                           | The PM's Forum                                                                              | New genetic markers to help classify b                     | rain cancers                   |
| Ourisk Links                                                 | [Talk] Good Communist, Bad Communist: Portrayals of Communism<br>in Southeast Asian Film    | Common antacid raises risk of heart a                      | ttack                          |
| NUS Website                                                  |                                                                                             |                                                            |                                |
| NUSMed Website                                               |                                                                                             |                                                            |                                |
| Panopto Web Lecture                                          |                                                                                             |                                                            |                                |
| IT Care                                                      |                                                                                             |                                                            |                                |
| CIT                                                          |                                                                                             |                                                            |                                |
| Entrada Admin Guide                                          |                                                                                             |                                                            |                                |

Join the <u>Entrada Support Community</u> to learn how to manage functions relevant to your role in Entrada and downloadable user guides.

| Entrada Support                 |                                                                                                    |                  |
|---------------------------------|----------------------------------------------------------------------------------------------------|------------------|
| Home                            |                                                                                                    | <sup>ير</sup> ي: |
| Home                            |                                                                                                    | ENTRADA ME       |
| FAQ                             | NUSMed Entrada                                                                                                    |                  |
| General Instructions            | Noomed Entrada                                                                                                    | Log In           |
| Cogging in and Pirk Keset       | Since July 2017, NUSMed has adopted Entrada (also known as Elentra) as the school's new<br>learning management system. Entrada is a web-based integrated teaching and learning. |                  |
| Search / Explore the Curriculum | platform created to allow learners, teachers, and administrators a simple way of accessing,                                                                                     |                  |
| Access Course Information       | interacting, and managing information within our educational environment.                                                                                                    |                  |
| Search for Deonle               | Entrada is specifically designed for medical school, and meets the needs of the NUSMed                                                                                          |                  |
| Educators                       | more than generic learning management tools, such as Moodle or Carivas. It also offers a<br>comprehensive curriculum manping and reporting component which is essential to our  |                  |
| Familiarise with the Interface  | ability to meet accreditation standards.                                                                                                    |                  |
| Share Event Description         | Introduction to Entrode                                                                                                    |                  |
| Add Objectives and EPAs         | Introduction to Entrada                                                                                                    |                  |
| Upload Resources                |                                                                                                    |                  |
| Create Quiz                     |                                                                                                    |                  |
| Discuss with Students           |                                                                                                    |                  |
| Mark Gradebook Assignments      |                                                                                                    |                  |
| Complete Assessments by Login   |                                                                                                    |                  |
| Complete Assessments by PIN     |                                                                                                    |                  |
| Upload Resources under Course   |                                                                                                    |                  |
| Administrators                  |                                                                                                    |                  |
| Auto-Enroll Audience for Comms  |                                                                                                    |                  |

Save your Entrada username and password on your biometrically/password protected personal device! No need to remember them again! <u>Here's how</u>!

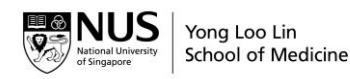

# PIN & Login E-mail Notification

You will receive an email notification regarding your Entrada PIN & Login information.

Check your Inbox or Junk folder and look for subject: Entrada PIN & Login for Faculty

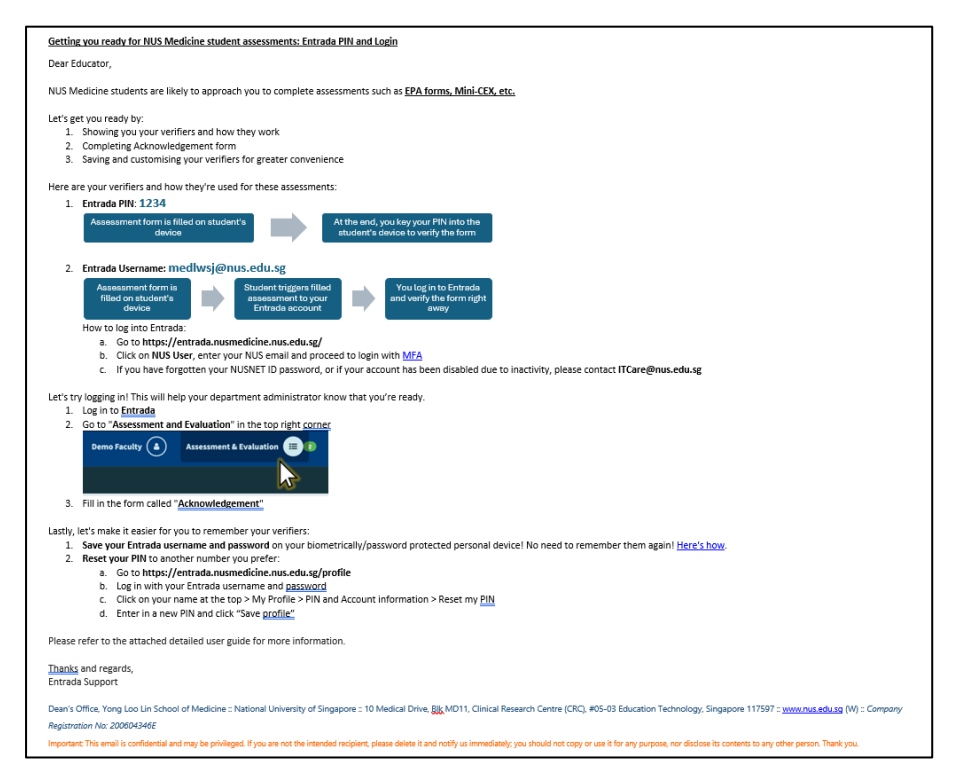

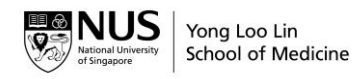

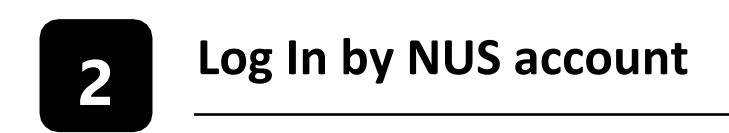

#### Important:

Please register for <u>Microsoft Multifactor Authentication</u> (MFA), so as to continue having access to the system. For MFA-related queries, please contact NUS IT Care at 6516 2080 or <u>ITCare@nus.edu.sg</u>.

a) Go to https://entrada.nusmedicine.nus.edu.sg/

| 👻 😋 NLISMed Fritada X +                                                                                                    |                                                                     |
|----------------------------------------------------------------------------------------------------|---------------------------------------------------------------------|
| ← → Ø t; entrada.rusmedicine.nus.edu.og                                                                                                    | ★ 🏛 Incognito 👔                                                     |
| 🔿 Entrada                                                                                                    |                                                                     |
| Add: Indexed         Mark Indexe<br>Inset 28 Joint 23 JUSP         Melicome to Entrafad, the learning management system for NUS.<br>Medicane Undergraduate Education.         Unre the Ity of face Ity instruction drive in largest         Meridian Ity of face Ity instruction drive in largest         Meridian Ity of face Ity instruction drive in largest         Meridian Ity of face Ity instruction drive in largest         Meridian Ity of the Unit instruction of the unit largest         Meridian Ity of the Unit instruction of the unit largest         Meridian Ity of the Unit instruction of the unit largest         Meridian Ity of the Unit instruction of the unit largest         Meridian Ity of the Unit instruction of the unit largest         Meridian Ity of the Unit Instruction of the Unit largest         Meridian Ity of the Unit Instruction of the Unit largest         Meridian Ity of the Unit Instruction of the Unit largest         Meridian Ity of the Unit Instruction of the Unit largest         Meridian Ity of the Unit Instruction of the Unit largest         Meridian Ity of the Unit Instruction of the Unit largest         Meridian Ity of the Unit Instruction of the Unit largest         Meridian Ity of the Unit Instruction of the Unit largest         Meridian Ity of the Unit Instruction of the Unit largest         Meridian Ity of the Unit Instruction of the Unit largest         Meridian Ity of the Unit Instructin Ity of the Unit | Yong Loo Lin<br>School of Medicine<br>jin<br>Utwer<br>0<br>is there |
|                                                                                                    |                                                                     |
| Read valence Coupling Constant or Hautha Tharlott.<br>Copyright 2015 Hauthannian University of Hauthanness.<br>Tarrend Of an Accouptible Use Pathoness.                                                                                                    |                                                                     |

b) Click on NUS User.

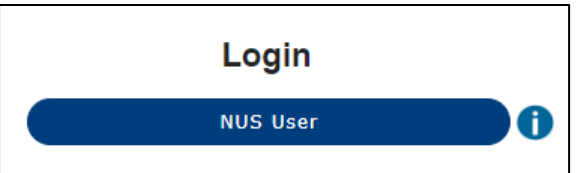

c) Enter your NUS email address and click Next.

| 野NUS<br>Sign in               |
|-------------------------------|
| Insit phone or Stype Back Net |
| Q Sign-in options             |
|                               |
|                               |

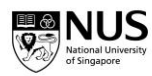

d) Enter your NUS password and click Sign In.

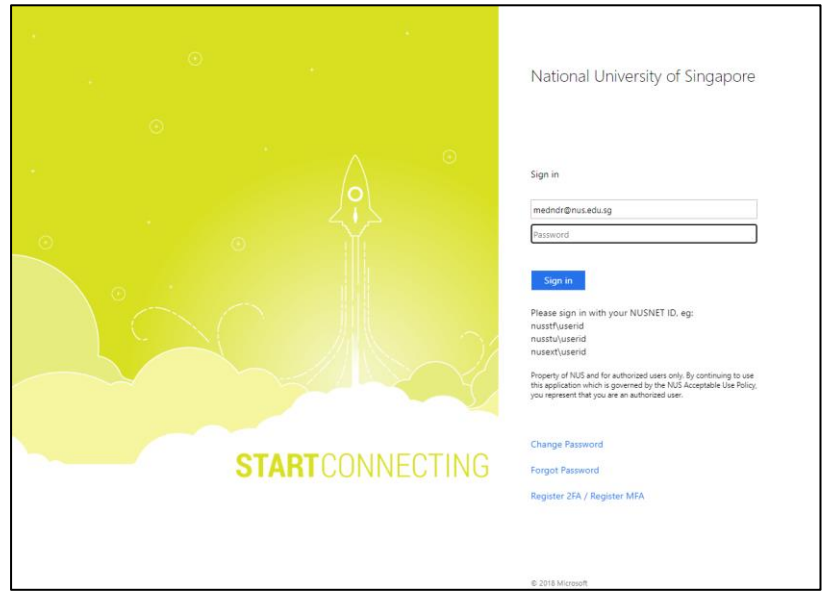

e) Open your **Microsoft Authenticator app** on your mobile device and enter the number shown to sign in.

| ETRINUIS                                                              |  |
|-----------------------------------------------------------------------|--|
| Numerous News                                                         |  |
| medndr@nus.edu.sg                                                     |  |
| Approve sign in request                                               |  |
| Open your Authenticator and enter the                                 |  |
| number shown to sign in.                                              |  |
|                                                                       |  |
| 58                                                                    |  |
|                                                                       |  |
| No numbers in your app? Make sure to upgrade to<br>the latest version |  |
|                                                                       |  |
| I can't use my Microsoft Authenticator app right now                  |  |
| More information                                                      |  |
|                                                                       |  |
|                                                                       |  |
|                                                                       |  |
|                                                                       |  |
|                                                                       |  |
|                                                                       |  |
|                                                                       |  |
|                                                                       |  |

Note:

If you have forgotten your NUSNET ID password, or if your account has been disabled due to inactivity, please contact **itcare@nus.edu.sg** 

For CFS account holders, please contact SOM Educators **som\_educators@nus.edu.sg** 

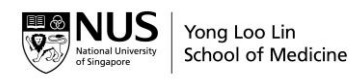

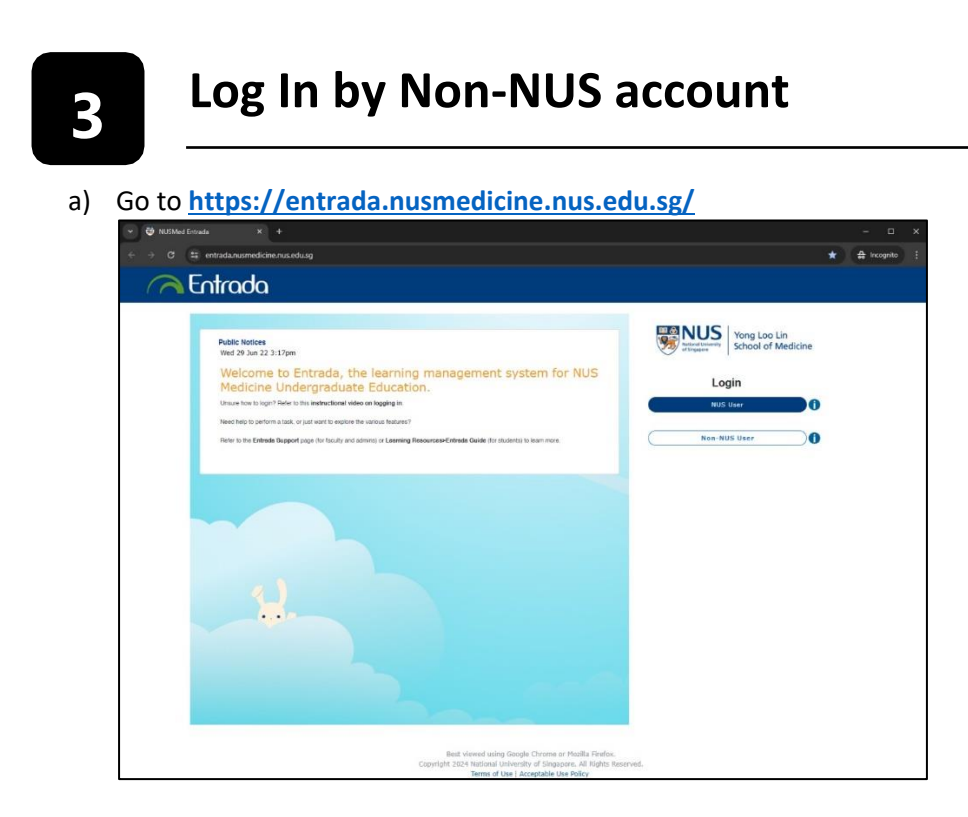

b) Click on **Non-NUS User** and enter your login credentials in the Username and Password fields.

|          | Login         |              |
|----------|---------------|--------------|
|          | NUS User      |              |
|          | Non-NUS User  |              |
| Username |               |              |
| Password |               | ۵<br>۵       |
|          | Non-NUS Login |              |
|          | Forgot yo     | ur password? |

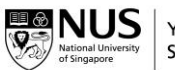

c) To reset your password, click on the "Forgot your password?" or go to this link.

| lsername      |
|---------------|
| <b>A</b>      |
|               |
| assword       |
| <b>≙</b>      |
| Non-NUS Login |

d) Enter in your hospital email address. Refer to your email for instructions.

| O      entrada.nusmedicine.nus.edu.sg/password_reset                                                                                                    |                                                             |                                | Ŷ              | u.      | aa incogn   |
|----------------------------------------------------------------------------------------------------|-------------------------------------------------------------|--------------------------------|----------------|---------|-------------|
| 🦰 Entrada                                                                                                    |                                                             |                                |                |         |             |
|                                                                                                    |                                                             |                                |                |         |             |
| / Entrada ME / Password Reset                                                                                                    |                                                             |                                |                |         |             |
| where day MC Descent Descet                                                                                                    |                                                             |                                |                |         |             |
|                                                                                                    |                                                             |                                |                |         |             |
| Entrada ME Password Reset                                                                                                    |                                                             |                                |                |         |             |
| To reset the local password associated with your Entrada ME account please provide<br>by helper then click <b>Continue</b> . Existing instructions on pagetting your local parameters                                                                                       | le your own Healthcare Ins                                  | stitution email or pe          | rsonal email a | iddress | in the text |
| To reset the local password associated with your Entrada ME account please provid<br>box below then click <b>Centinue</b> . Further instructions on resetting your local password                                                                                           | le your own Healthcare Ins<br>i will be sent to you via e-r | stitution email or pe<br>nail. | rsonal email c | iddress | in the text |
| To reset the local password associated with your Entrada ME account please provide<br>box below then click <b>Continue</b> . Further instructions on resetting your local password<br>wm Healthcare <b>Institution Email or Personal Email Address</b><br>example@email.com | le your own Healthcare ins<br>I will be sent to you via e-n | stitution email or pe<br>nail. | rsonal email c | ddress  | in the text |
| To reset the local password associated with your Entrada ME account please provide<br>box below then click Continue. Further instructions on resetting your local password<br>with Healthcare Institution Email or Personal Email Address<br>example@email.com              | le your own Healthcare Ins<br>I will be sent to you via e-r | stitution email or pe<br>nail. | rsonal email c | ıddress | in the text |
| To reset the local password associated with your Entrada ME account please provides box below then click Continue. Further instructions on resetting your local password over Healthcare Institution Email or Personal Email Address example@email.com Cancel               | le your own Healthcare ins<br>I will be sent to you via e-n | stitution email or pe<br>mail. | rsonal email c | iddress | in the text |

Note:

If you have forgotten your Entrada username, please check your work email with the subject "Entrada PIN & Login for Faculty".

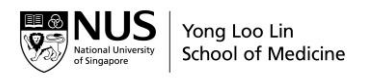

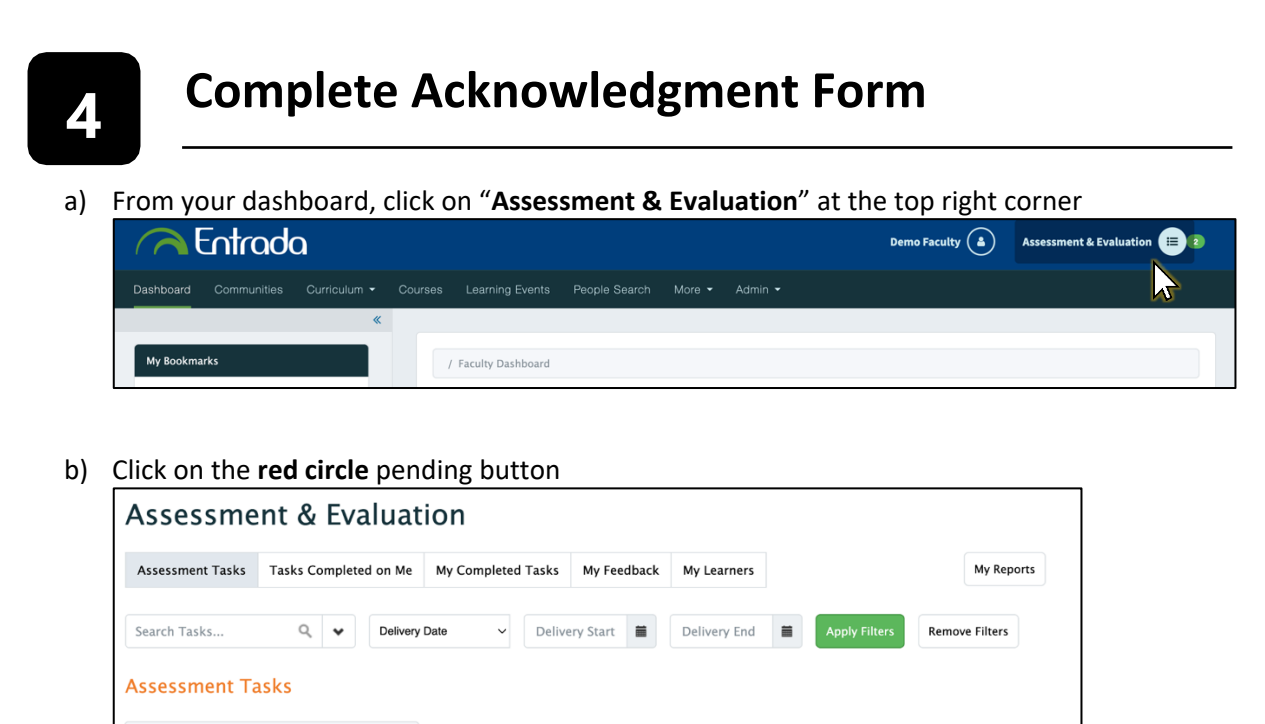

#### c) Complete the form and click "Submit"

Entrada Acknowledgement -

Not visible to target

Apr 30, 2024 to May 7, 2024

Demo

Optional Pre-assigned Delivered on Apr 30, 2024

Pending

λÌ

| Entrada Acknowledgement                                                             |          |                                                                          |     |
|-------------------------------------------------------------------------------------|----------|--------------------------------------------------------------------------|-----|
| Distribution Title: Entrada Acknowledgement - Demo                                  |          |                                                                          |     |
|                                                                                     |          |                                                                          |     |
| Assessor<br>Demo Faculty<br>Faculty - Undergraduate Medicine<br>democfac@nus.edu.sg | >        | Target Demo Faculty Faculty - Undergraduate Medicine democfac@nus.edu.sg |     |
| Task delivered on 2024-04-30                                                        |          |                                                                          |     |
| Task Date Range Information<br>2024-04-30 to 2024-05-07                             |          |                                                                          |     |
| *I confirm that I can login to my Entrada account, and have receive                 | d my P   | N via email.                                                             |     |
| I confirm that I can login to my Entr                                               | ada acco | ad have received my PIN via email.                                       |     |
|                                                                                     |          | Save as Draft or Su                                                      | bmi |

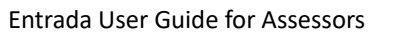

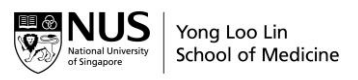

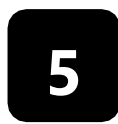

### How to reset PIN for assessments

If you have forgotten your PIN:

- a) Retrieve the email that contains your PIN. Subject: Entrada PIN and Login for Faculty
- b) If you know your Entrada login, you can access your Entrada profile and reset your PIN: i.
  - From your dashboard, click on your name at the top right corner 🦰 Entrada N / Faculty Dashboard
  - ii. Click on My Profile

| Demo Faculty × | Assessment & Evaluation 🗐 2 |
|----------------|-----------------------------|
|                | Demo Faculty                |
|                | My Profile                  |
|                | My Learners                 |
|                | Annual Report               |
|                | Privacy Preferences         |
|                |                             |

- Click on PIN and Account Information and Reset my PIN to change your PIN iii. Click Save Profile
- iv.

| / My Profile / Person                             | al Information                                                                  |                                                                                                    |
|---------------------------------------------------|---------------------------------------------------------------------------------|----------------------------------------------------------------------------------------------------|
| My Entrada                                        | ME Profile                                                                      |                                                                                                    |
| This section allows you information stored at the | to update your Entrada ME use<br>e main University. <mark>This is not yo</mark> | profile information. Please note that this information does not necessarily reflect any<br>ur official institutional contact information. |
| Personal Information                              | PIN and Account Information                                                     |                                                                                                    |
| Username:                                         | demofac                                                                         |                                                                                                    |
| Private Hash:                                     | 34355c950e1be1ef759b0164                                                        | 4 C                                                                                                    |
| PIN:                                              | Your PIN has been set                                                           | Reset my PIN                                                                                                    |
| Last Login:                                       | Mon 18 Mar 2024 à 11:01am                                                       | N                                                                                                    |
|                                                   |                                                                                 | Save Profile                                                                                                    |

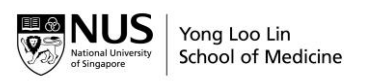

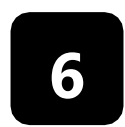

How to save your password in your browser

#### Important:

Your login information is kept strictly confidential, so make sure to use your personal mobile device or laptop when saving your password.

- a) Go to https://entrada.nusmedicine.nus.edu.sg/
- b) For the first time login to Entrada, you will be prompted to save your username and password. To accept, click **Save**.

| Working                        | × +                                                                                               |
|--------------------------------|---------------------------------------------------------------------------------------------------|
| $\leftarrow \rightarrow x$ O A | ↔ https://vafs.nus.edu.sg/adfs/ls/?SAMLRequest=jZJdT4MwFlb%2FCun9KBQGr8kkuF24ZCoZ6IU3pkA3mkCLPW 🏠 |
|                                | Save login for nus.edu.sg?                                                                        |
|                                | Username                                                                                          |
|                                | nusstf\medndr v                                                                                   |
|                                |                                                                                                   |
|                                | Password                                                                                          |
|                                | •••••                                                                                             |
|                                | Show password                                                                                     |
|                                | Save Don't save 🗸                                                                                 |
|                                |                                                                                                   |

**Tip:** Clicking outside of the Save prompt will hide it. To bring it back, just click the key icon on the left side of the address bar. If it does not prompt you to save passwords, see the articles below.

- Google Chrome
- <u>Microsoft Edge</u>
- Mozilla Firefox
- <u>Safari</u>

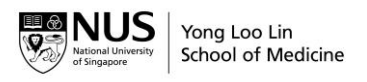

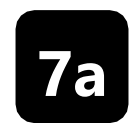

## How to add Entrada shortcut to your phone

For iOS users

- a) Launch Safari app.
- b) Go to https://entrada.nusmedicine.nus.edu.sg/
- c) Tap on the Share button and scroll down to select Add to Home Screen

| AA ● entrada.nusmedicine.nus.edu.sg C                                            | NUSMed Entrada<br>nusmedicine.nus.edu.sg<br>Options > | ×            |
|----------------------------------------------------------------------------------|-------------------------------------------------------|--------------|
| NUS<br>National University<br>of Singapore<br>Yong Loo Lin<br>School of Medicine | Сору                                                  | Å            |
|                                                                                  | Add to Reading List                                   | <del>.</del> |
| NUS Account 🚺                                                                    | Add Bookmark                                          | m            |
| NUS LOG IN IZ<br>Forgot your NUSNET password?                                    | Add to Favourites                                     | \$           |
|                                                                                  | Find on Page                                          | Ē            |
|                                                                                  | Add to Home Screen                                    | +            |
| Non-NUS Account 🚺                                                                | Markup                                                | $\odot$      |
| Username                                                                         | Print                                                 | Ē            |
| Password                                                                         | Open in Chrome                                        | 9            |
|                                                                                  | Translate with Papago                                 | B            |
|                                                                                  | Search With lens                                      | Q            |
|                                                                                  | Edit Actions                                          |              |

d) Change the name of the shortcut if needed

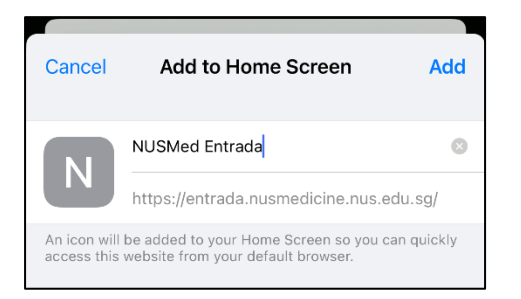

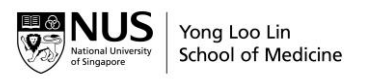

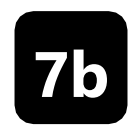

### How to add Entrada shortcut to your phone

For Android users

- a) Launch Google Chrome app.
- b) Go to https://entrada.nusmedicine.nus.edu.sg/
- c) Tap on the **3 dots** button and scroll down to select **Add to Home Screen**

|                                 | igtarrow igtarrow igt |
|---------------------------------|----------------------------------------------------------------------------------------------------|
| 🦳 Entrada                       | C 🕀 New tab                                                                                                    |
|                                 | A New Incognito tab                                                                                                    |
| Yong Loo Lin                    | History                                                                                                    |
| of Singapore School of Medicine | of Singapore                                                                                                    |
| NUS Account 🚺                   | NUS Account 1 🖈 Bookmarks                                                                                                    |
|                                 | Recent tabs                                                                                                    |
| Forgot your NUSNET password?    | Share                                                                                                    |
|                                 | Q Find in page                                                                                                    |
| Non-NUS Account 🌗               | Non-NUS Account 🚺 📴 Translate                                                                                                    |
| Username                        | Username Z Add to Home screen                                                                                                    |
| Password                        | Desktop site                                                                                                    |
|                                 | Password 🔅 Settings                                                                                                    |
|                                 | (2) Help and feedback                                                                                                    |
| Forgot your password?           | Forgot your password?                                                                                                    |

d) Change the name of the shortcut if needed

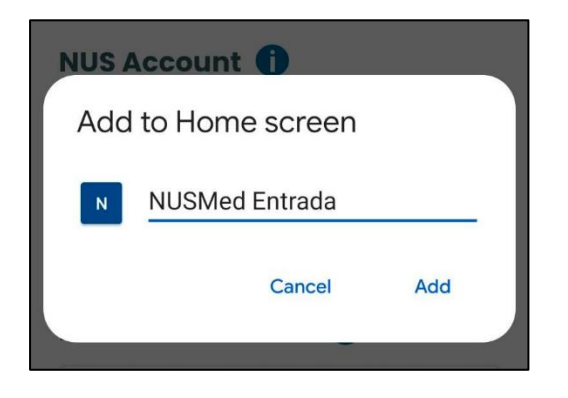

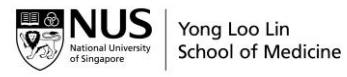

Do's and Don'ts for Assessors when using PIN and Login to Entrada

| Do ensure you're logging in from a secure and trusted device                                              | Do <u>not</u> attempt to login with your PIN as<br>username or password. The PIN is only for<br>submitting assessments on students' device.      |  |
|----------------------------------------------------------------------------------------------------|----------------------------------------------------------------------------------------------------|--|
| Do log out properly after each session,<br>especially on shared devices                                   | Do <u>not</u> write down your password where it<br>can be easily found                                                                           |  |
| Do ensure your Entrada account is working by filling in the Acknowledgement Form                          | (NUS Account Holders) Do <u>not</u> click on<br>"Forgotten Password" link to reset your<br>password                                              |  |
| Do use a strong and unique password and memorise them                                                     | (Non-NUS Account Holders) Do <u>not</u> use your<br>personal email (gmail, yahoo, etc) to enter the<br>email address in the "Forgotten Password" |  |
| (NUS Account Holders) Do contact <u>NUS IT Care</u><br>to reset your NUS Account password                 | Do <u>not</u> use easily guessable PIN or passwords<br>like "password123" or "0000"                                                              |  |
| (Non-NUS Account Holders) Do click <u>here</u> to<br>reset your Entrada Account password                  | Do <u>not</u> display or disclose your PIN while<br>entering it in public                                                                        |  |
| Do save your Entrada username and password<br>on your biometrically/password protected<br>personal device | Do <u>not</u> share your PIN and login credentials to anyone                                                                                     |  |
| Do keep your PIN and login credentials confidential                                                       |                                                                                                    |  |
| Do reset your PIN to something simpler if the default one proves too difficult to recall                  |                                                                                                    |  |
| Do note that all PIN triggered assessments<br>require you to enter your PIN before you can<br>proceed     |                                                                                                    |  |

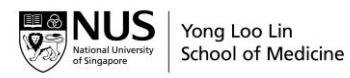

## 9 Contact Us

Submit your Entrada Requests here (NUS login required) or email us at medbox77@nus.edu.sg

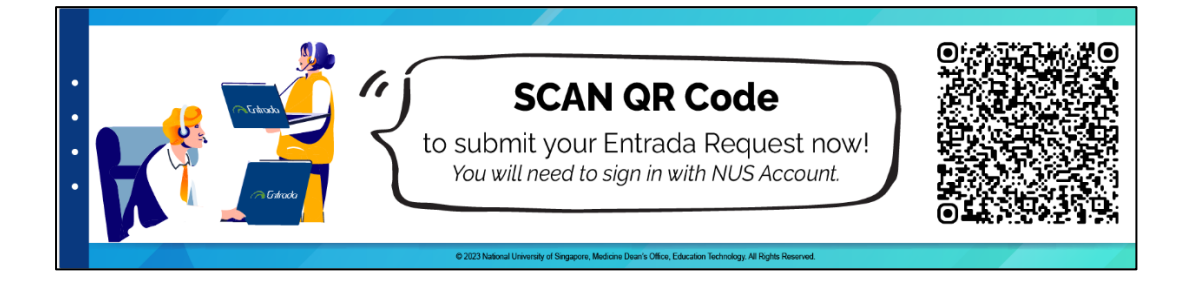